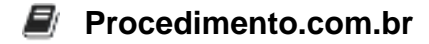

## Como limpar o cache de aplicativos no Android

O cache de aplicativos é uma área de armazenamento temporário no dispositivo Android que contém dados e arquivos utilizados pelos aplicativos. Embora o cache seja útil para acelerar o desempenho dos aplicativos, ele pode ocupar um espaço significativo de armazenamento ao longo do tempo. Neste artigo, vamos explorar como limpar o cache de aplicativos no Android, liberando espaço e melhorando o desempenho do dispositivo.

Exemplos:

- 1. Limpar o cache de um aplicativo individualmente:
  - Abra as "Configurações" do seu dispositivo Android.
  - Toque em "Aplicativos" ou "Gerenciador de aplicativos", dependendo da versão do Android.
  - Selecione o aplicativo para o qual deseja limpar o cache.
  - Toque em "Armazenamento" ou "Armazenamento e cache".
  - Toque em "Limpar cache" e confirme a ação quando solicitado.
- 2. Limpar o cache de todos os aplicativos:
  - Abra as "Configurações" do seu dispositivo Android.
  - Toque em "Armazenamento" ou "Armazenamento e USB".
  - Selecione "Dados armazenados em cache" ou "Cache de aplicativos".
  - Toque em "OK" quando solicitado para confirmar a limpeza do cache de todos os aplicativos.
- 3. Utilizar aplicativos de limpeza de cache:
  - Vá para a Google Play Store e pesquise por "limpeza de cache".
  - Escolha um aplicativo confiável e bem avaliado, como o "CCleaner" ou "Clean Master".
  - Instale o aplicativo selecionado e siga as instruções para limpar o cache de todos os aplicativos de forma rápida e eficiente.

Conclusão: Limpar o cache de aplicativos no Android é uma prática importante para manter o desempenho do dispositivo e liberar espaço de armazenamento. Com os exemplos mencionados acima, você pode escolher a opção que melhor se adequa às suas necessidades. Lembre-se de que limpar o cache regularmente pode ajudar a evitar problemas de desempenho e garantir uma experiência mais fluida ao usar seu dispositivo Android.